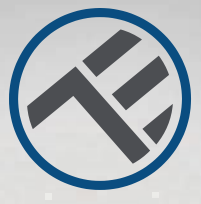

## WiFi Detektor pohybu TLL331121 Uživatelský manuál

# INTO YOUR FUTURE

A CHAN

# Popis součástí výrobku

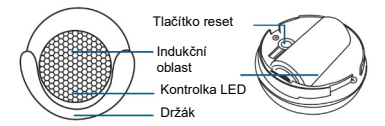

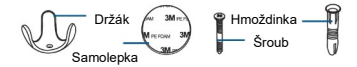

## Specifikace

Napájení: 1 x CR123A 3V (součástí dodávky) Životnost baterie: 1 rok (spuštěn 7 krát denně) Typ senzoru: PIR (Pasivní Infračervený senzor) Doba obnovení: 1 krát za minutu Oznámení neoprávněného přístupu: ano Oznámení neoprávněného přístupu: ano Oznámení vybité baterie: ano Záznam historie: ano WiFi standard: IEEE 802.11b/g/n Podporované WiFi sítě: 2,4 GHz Rozměry: 5 cm x 4,8 cm x 4,8 cm Hmotnost: 50 gramů Barva: bílá Provozní teplota: 0°C - 40°C Provozní vlhkost: 20 % - 85 %

## Stav kontrolky LED

| Stav zařízení | Kontrolka LED                                                                                    |  |  |  |  |
|---------------|--------------------------------------------------------------------------------------------------|--|--|--|--|
| Režim EZ      | Kontrolka rychle bliká                                                                           |  |  |  |  |
| Režim AP      | Kontrolka pomalu bliká                                                                           |  |  |  |  |
| Aktivní       | Kontrolka LED rychle bliká, a<br>zhasne po uplynutí nastaveného času                             |  |  |  |  |
| Pozastavený   | Kontrolka LED nesvítí                                                                            |  |  |  |  |
| Reset         | Kontrolka LED se na 4 s rozsvítí;<br>Poté, co zhasne, zařízení se<br>přepne do režimu nastavení. |  |  |  |  |

## Jak zařízení resetovat?

(1) Na 6 s stiskněte tlačítko reset až kontrolka LED začne rychle blikat. Zařízení se přepne do režimu EZ.

(2) Opět stiskněte tlačítko reset na 6 s, kontrolka LED začne blikat pomalu. Zařízení se přepne do AP režimu.

## Vlastnosti výrobku

Pomocí aplikace Tellur Smart si vyzkoušejte různé funkce tohoto výrobku.

Hlavní funkce Provozní stav: alarm / normální (zařízení může být spuštěno 1 krát za minutu) Záznam alarmu: klikněte na "Historii" (History) Zapnutí / vypnutí oznámení: klikněte na "Upozornění" (Notice)

Nastavení propojení alarmu Tato funkce umožňuje propojení dvou senzorů prostřednictvím nastavení.

Sdílení zařízení Umožňuje sdílení ovládání zařízení s dalšími osobami. Zařízení můžete sdílet s dalšími členy rodiny.

Push oznámení Otevřít / uzavřít push oznámení

Odstranění zařízení Obnova továrního nastavení. Pro smazání záznamů v aplikaci je zapotřebí zařízení odstranit a znovu přidat. Stáhněte a nainstalujte si aplikaci Tellur Smart pro iOS nebo pro Android.

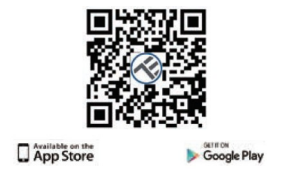

Po stažení vás aplikace vyzve k registraci vašeho zařízení. Zadejte vaše telefonní číslo nebo emailovou adresu a zvolte zemi, ve které žijete.

Pokud se zaregistrujete pomocí telefonního čísla, dostanete SMS S registračním kódem. Pro dokončení registrace zadejte kód do formuláře.

Pokud se zaregistrujete pomocí emailové adresy, vytvořte si heslo do aplikace Tellur Smart.

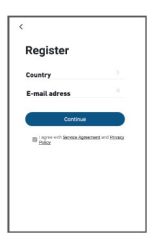

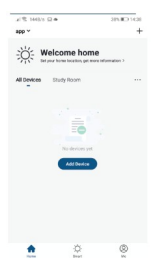

#### Přidání nového zařízení

 Zapněte vaše zařízení, které chcete spárovat a zkontrolujte, zda červená a modrá LED střídavě bliká.

 Spusťte aplikaci Tellur Smart, klikněte na "+" pro přidání nového zařízení.

 Vyberte WiFi síť a zadejte heslo.

 Jakmile je zařízení připojeno, aplikace připojení oznámí a můžete zařízení přejmenovat nebo kliknout na "hotovo" (done).

| <                         | Add Manually        | Auto S                 | can 😒                  | Cancel               |                                      |      |                                                                                   |
|---------------------------|---------------------|------------------------|------------------------|----------------------|--------------------------------------|------|-----------------------------------------------------------------------------------|
| Electrical<br>Engineering |                     | Socket                 |                        |                      |                                      |      | Connecting Now                                                                    |
| Lighting                  | 11                  | ¥.                     | *                      | Select 2.4 GHz Wi-Fi |                                      |      | Make sure your phone and device<br>are as close to your router as possible.       |
| Large<br>Horse A.         | 15det<br>(%44)      | Socket<br>(Zipbeet     | (BUD)                  | If your WHFI is St   | enter passw<br>Hiz, please set it to | ord. |                                                                                   |
| -                         | 12                  | 1.8 1.1 2.4GHz.1       |                        |                      | ommon router setting method          |      |                                                                                   |
| HOMPA.                    | 214841<br>(1894) (1 | Notes<br>(aller)       |                        |                      |                                      |      |                                                                                   |
| Khohen<br>Appliance       |                     | Panir Ship             |                        |                      |                                      |      | 14%                                                                               |
| Security &<br>Densor      | + VV                | + 97                   | - 22                   | 0                    | ~                                    |      |                                                                                   |
| Dartise &                 | Paner Drip<br>(HLC) | Power Drip<br>(Eglend) | Passer Drip<br>(alter) | a 2.4cm              | Sole Sole                            |      |                                                                                   |
|                           |                     | 5+32                   |                        |                      |                                      |      |                                                                                   |
| allance                   |                     |                        |                        |                      |                                      |      | <ul> <li>Searching for Device</li> <li>Engineeing device to the cloud.</li> </ul> |
| Cartenan<br>Carteni       | Satah<br>(NA70      | Daritets<br>(Eighead)  | Sariuk<br>(GPRG)       | 😴 Wi-Fi Nam          | 0                                    | =    |                                                                                   |

 Po nainstalování aplikace a přidání vašeho zařízení do aplikace můžete své zařízení ovládat.

## Nezdařilo se přidání zařízení?

- 1. Zkontrolujte zda je zařízení zapnuto.
- 2. Zkontrolujte WiFi připojení vašeho telefonu,
- Zkontrolujte, zda vaše zařízení je v režimu párování. Resetujte vaše chytré zařízení, abyste vstoupili do režimu párování. Viz kapitola "Jak zařízení resetovat".
- 4. Zkontrolujte router a další nastavení: Pokud používáte dvou pásmový router, pro přidání zařízení vyberte pásmo 2,4 GHz. Také je nutné povolit vysílání routeru. Nastavte šifrování na WPA/PSK a druh ověření na AS, nebo obě hodnoty nastavte "auto".
- Zkontrolujte intenzitu WiFi signálu. Aby byl signál dostatečně silný, umístěte zařízení co nejblíže k routeru.
- 6. Bezdrátový režim by měl být 802.11.b/g/n.
- Zkontrolujte, zda počet registrovaných zařízení v aplikaci nepřesahuje maximální počet (150).
- Zkontrolujte, zda je v routeru povolena funkce filtrování MAC. Pokud ano, odstraňte zařízení ze seznamu a zkontrolujte, zda router neblokuje připojení zařízení.
- Żkontrolujte zda WiFi heslo a heslo v aplikaci jsou zadány správně.

#### Režimy připojení EZ a AP:

Chytrá zařízení lze připojit ve dvou režimech: EZ představuje ten nejjednodušší způsob připojení a povolení chytrého zařízení. Budete potřebovat zařízení, aktivní bezdrátovou síť s heslem pro připojení a aplikaci Tellur Smart nainstalovanou na smartphonu nebo na tabletu.

AP režim lze použít pro konfiguraci a povolení chytrého zařízení nejprve na smartphonu / tabletu a poté v síti WiFi.

### Jak přidat zařízení v režimu EZ

- 1. Zkontrolujte, že LED kontrolka rychle bliká.
- Zkontrolujte, zda je váš smartphone připojen k WiFi síti.
- V aplikaci Tellur Smart klikněte na "přidat zařízení", a zadejte heslo do WiFi sítě.
- Ze seznamu zařízení vyberte zařízení, které chcete spárovat.

### Jak přidat zařízení v režimu AP?

- 1. Zkontrolujte, zda kontrolka LED pomalu bliká.
- V aplikaci Tellur Smart klikněte na "přidat zařízení" a v horním pravém rohu vyberte režim AP. Nejprve jej připojte k hotspotu a pak jej připojte k WiFi síti.
- 3. Klepněte na "další" a zařízení přidejte.

#### Jak mohu ovládat zařízení prostřednictvím 2G/3G/4G sítě?

Pokud přidáváte zařízení poprvé, pak, jak zařízení, tak i smartphone musí být připojen ke stejné WiFi síti.

Jakmile je zařízení úspěšně spárováno s aplikací Tellur Smart, můžete jej ovládat i přes sítě 2G/3G/4G.

# Jak mohu sdílet mé zařízení s ostatními členy rodiny?

Spusťte aplikaci Tellur Smart, otevřete "Profile" → "Device sharing", klepněte na "Add sharing" (přidat sdílení) a sdílejte zařízení s ostatními přidanými členy rodiny.

Poznámka: ostatní uživatelé musí mít na svých sdílených zařízeních nainstalovánu aplikaci Tellur Smart.

#### Jak mohu spravovat zařízení sdílené s ostatními?

Spustle aplikaci Tellur Smart, otevřete "Profile" → "Device Sharing" → "Sharing Received", pak můžete vyhledat zařízení sdílené s ostatními uživateli. Aplikace také umožňuje přídat k uživatelům poznámky nebo sdílení smazat dlouhým stiskem nebo přejeďte prstem doleva.

## INFORMACE O LIKVIDACI A RECYKLOVÁNÍ

Přeškrhutý symbol nádoby na odpad na vašem výrobku, bateriích, brožuře nebo na obalovém materiálu vásu upozorňuje, že elektronická zařízení a baterie musí být na konci své životnosti likvidovány oddělené; nesmí být likvidovány společné s komunálním odpadem. Je na odpovědnosti uživatele likvidovat zařízení prostřednictvím sběrných dvorů nebo služeb, které se zabývají separací a likvidací elektrického a dektronického odpadu zabývají separecí a likvidací elektrického promáha zajistí trecyklací Recyklace vašeho vysloužílého zářízení promáha zajistí trecyklací EEE odpadu způsobem, který šetří cenné materiály a chrání zdraví a životní prostředí. Nesprávná manipulace, náhodňe rozbití, poškození nebo nesprávná recyklace na konci životnosti zařízení může být škodlivá pro zdraví a životní prostředí.

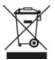

Prohlášení o shodě

My, ABN SYSTEMS INTERNATIONAL S.R.L. Bucharest, Sector 1, Marinarilor street, nr. 31, prohlašujeme na vlastní odpovědnost, že níže uvedený výrobek:

Popis výrobku: Tellur WiFi Detektor pohybu, PIR, bílý Značka: Tellur Kód výrobku: TLL331121

Neohrožuje život, zdraví, bezpečnost při práci, nemá negativní dopady na životní prostředí a odpovídá standardům uvedeným v prohlášení o shodě výrobce. Tento výrobek je v souladu s následujícími standardy a nebo s normativními dokumenty.

RED - 2014/53/EU Použité standardy: EMC: ETSI EN 301 489-1 V2.2.0 (2017-03) ETSI EN 301 489-17 V3.2.0 (2017-03) Rádio: ETSI EN 300 328 V2.1.1 (2016-11) Zdravi: EN 62311:2008 Bezpečnost: EN 60950-1:2006+A11:2009+A1: 2010+A12:2011+A2:2013

RoHS - 2011/65/EU (RoHS 2.0)

Výrobek je od roku 2019 nositelem označení CE.

Jméno: George Barbu Funkce: generální manažer Místo a datum: Bucharest, 17-12-2019 Podpis: Gbach

Bucharest, 17-12-2019